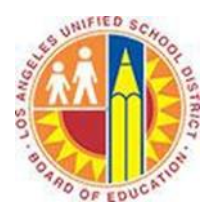

## Using the Search Bar (Instant Search) in Outlook Web App

## Objective

This document provides instructions on how to use Instant Search in the Outlook Web App (after your LAUSD mailbox has migrated to Office 365).

Need to find an important message in your crowded inbox or folder? Maybe you remember who sent it, or a word or phrase it contains. But who wants to scroll through pages of mail, looking for that message? Use Instant Search to find it quickly.

## Part 1 - Simple Searches

- 1. Sign in to your Office 365 account at <u>http://mailbox.lausd.net</u> with your email address and password.
- 2. In the Mail view, find the search Mail and People box at the top of your message list.

| 🥰 Julian Isla - Outlook Web App | ) - Internet Explorer                                                |                          |                                  |
|---------------------------------|----------------------------------------------------------------------|--------------------------|----------------------------------|
| O v Matthews://pod5103          | 3. <b>outlook.com</b> /owa/#path=/mail                               | 🔎 🚽 😽 📴 Julian Isla -    | Outlook Web App 🛛 🗙              |
| 1 Office 365                    |                                                                      |                          |                                  |
| ⊕ new mail                      | Search Mail and People                                               |                          | Alicia Thomber has shared        |
|                                 | INBOX                                                                | CONVERSATIONS BY DATE 🔻  |                                  |
| «                               | all unread to me flag                                                | all unread to me flagged |                                  |
| ▲ Favorites<br>Pipeline         | TWO WEEKS AGO                                                        | ^                        | Tue 7/1/2014 12:07 PM            |
| ⊿ People * NEW                  | <ul> <li>Alicia Thomber<br/>Alicia Thomber has shared 'Do</li> </ul> | ocument' 7/1/2014        | To: Julian Isla; 🗆 Carlos Grilo; |

3. To find a word that you know is in a message, or a message from a particular person, type the word or person's name (you can use first, last, and partial names) in the search box.

| Include messages from:     MAIL SEARCH       Include messages from:     Keyword: ann       Image: Entire mailbox     From: (ann)       Ourrent folder (Inbox)     From: (Anne Weiler)       Ourrent folder and subfolders     PEOPLE SEARCH       Show these messages:     Anne Weiler | Include messages from:       MAIL SEARCH         Include messages from:       Keyword: ann         Image: Description of the search of the search of the |
|----------------------------------------------------------------------------------------------------|----------------------------------------------------------------------------------------------------|
| م ۱۸ annew@sadatrain.onmicrosoft.com                                                                                                    | O Older than a week     Search Contacts & Directory       O Older than a month     Thursday's Meeting       Should I do anything to prepare for next Thursday's                                                                                                    |

- a. Your query in the search box
- b. Mail Search: This returns messages that contain your query as a keyword or a sender's name

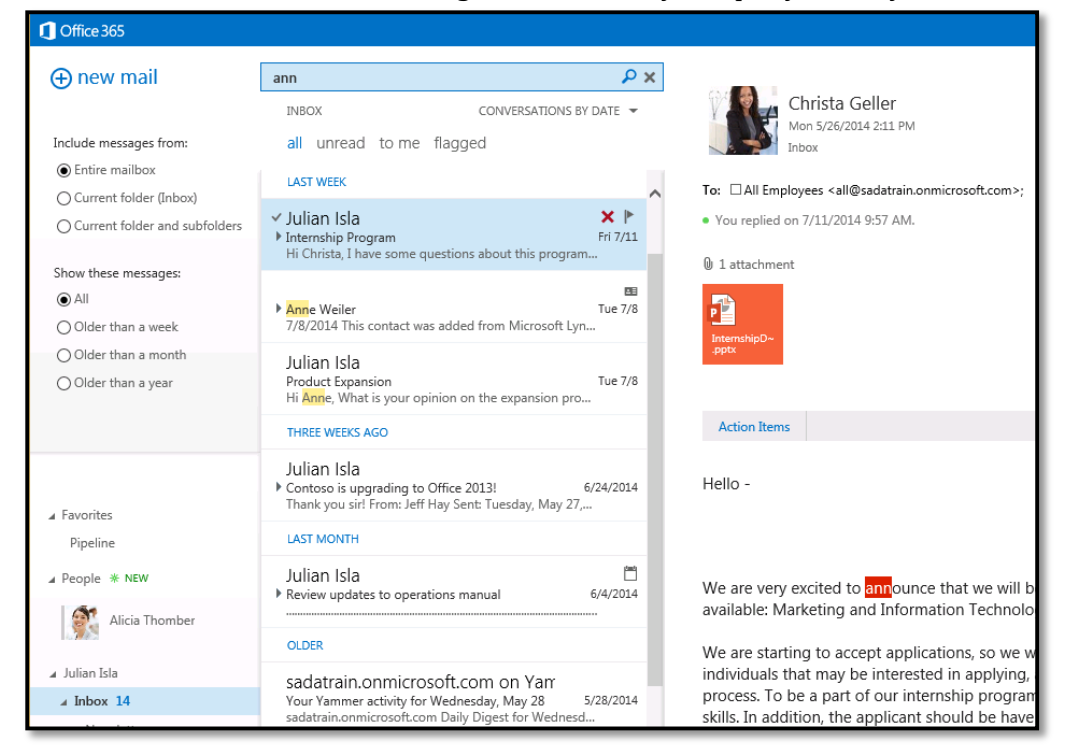

c. People Search: This returns contacts that match your query

| 1 Office 365              |                                 |    |
|---------------------------|---------------------------------|----|
| ⊕new                      | ann                             | Р× |
|                           | all people groups rooms         |    |
| Include People From       |                                 |    |
| My Contacts and Directory | Anne Weiler                     |    |
| O My Contacts             | annew@sadatrain.onmicrosoft.com |    |
| O Directory               |                                 |    |

- d. Mail Search Filters: These constrain the Mail Search to the folder or date range you select
- 4. When you're finished, click the **X** in the search box to clear the search.

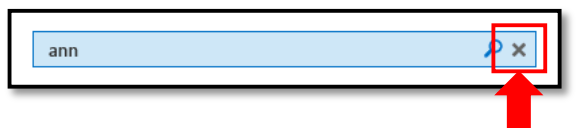

## Part 2 - Boolean Searches

You can narrow your results even further by changing your search query. Here are some common examples.

a. Type "keyword phrase" (including the quotes) to find messages containing the exact keyword phrase.

- b. Type **first keyword AND second keyword** ("AND" needs to be in all caps) to find messages containing both keywords, but not necessarily in that order.
- c. Type **first keyword OR second keyword** ("OR" needs to be in all caps) to find messages containing either the first keyword or the second.
- d. Type **first keyword NOT second keyword** ("NOT" needs to be in all caps) to find messages containing the first keyword but not the second keyword.

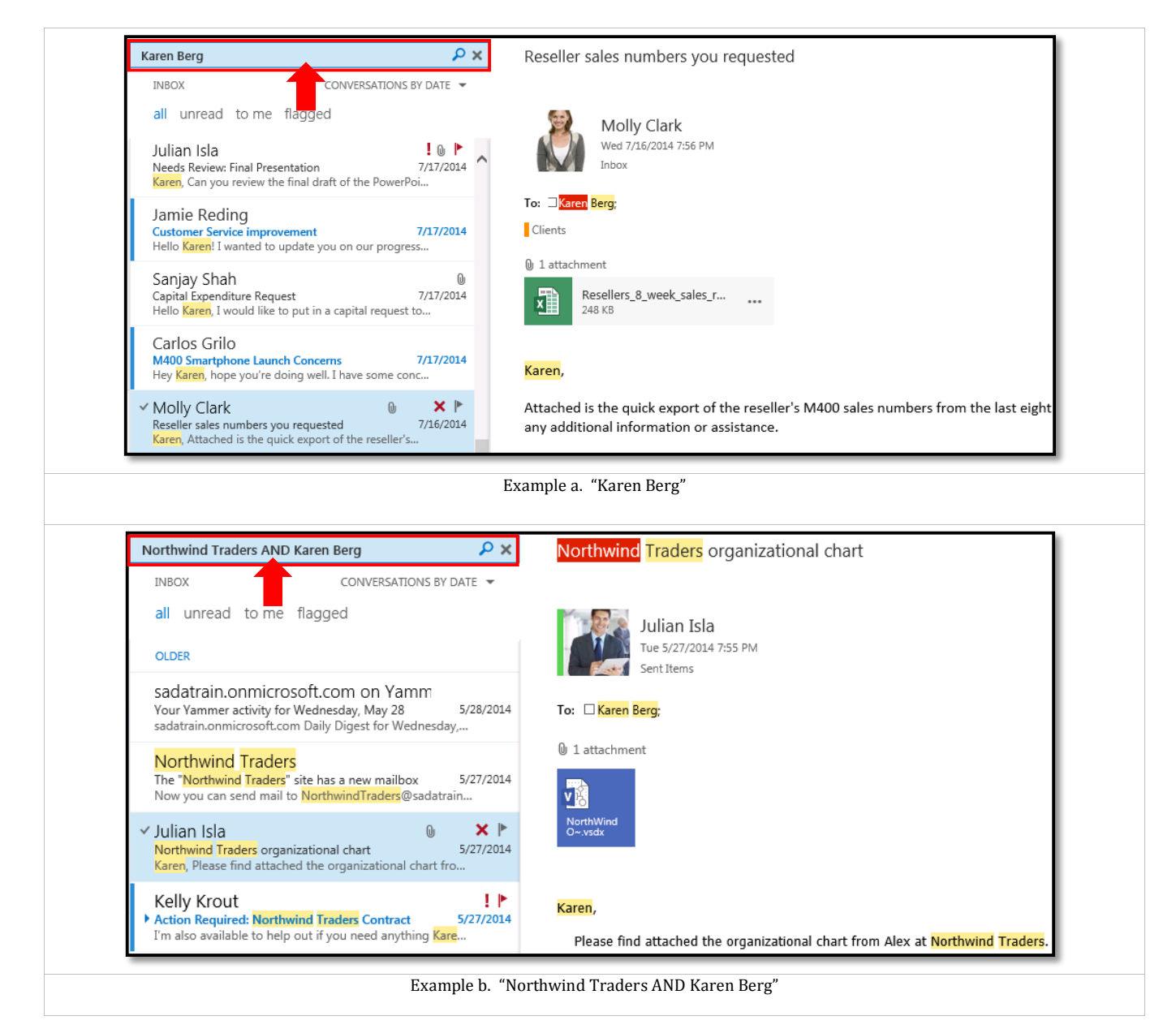

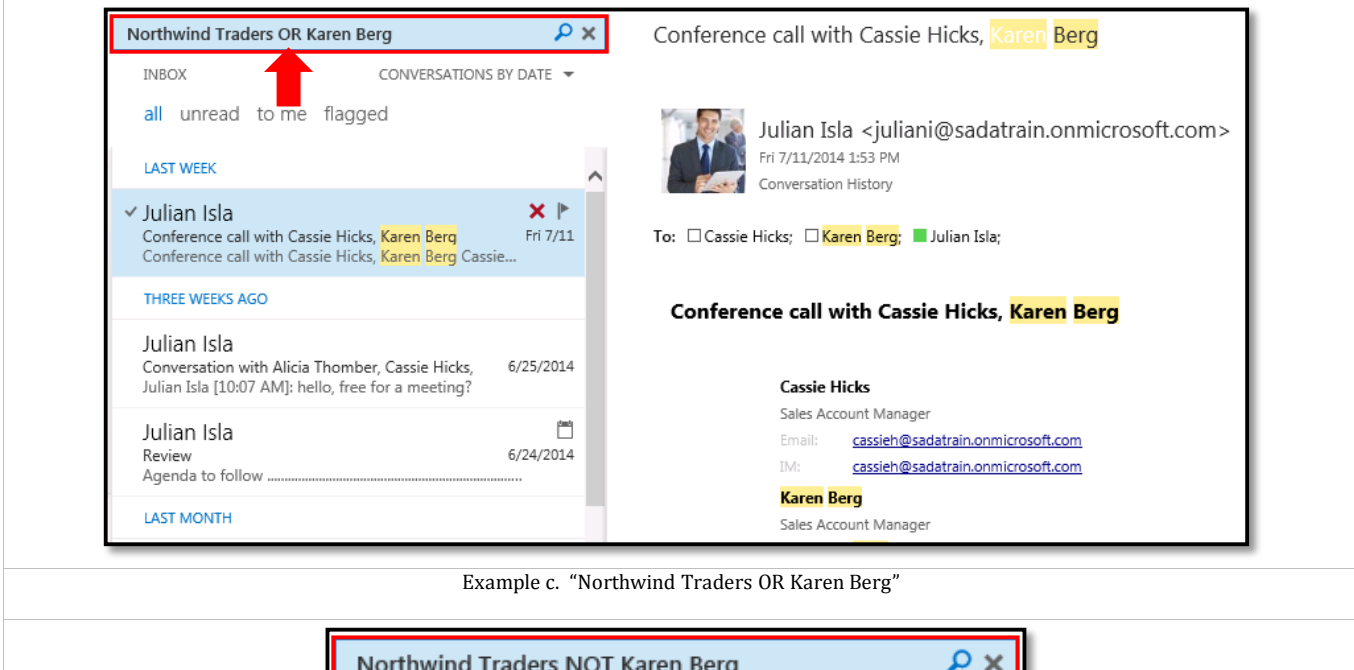

| Northwind 1 | Traders NOT Karen Berg                 | ₽ ×           |
|-------------|----------------------------------------|---------------|
| INBOX       | CONVERSATIO                            | ONS BY DATE 🔻 |
| all unre    | ad to me flagged                       |               |
|             | Your search didn't return any results. |               |
| Exa         | ample d. "Northwind Traders NOT Kar    | ren Berg"     |